## **Configuring Flatter Files**

Configuring Flatter Files for single sign-on (SSO) enables administrators to manage users of Citrix ADC. Users can securely log on to Flatter Files by using the enterprise credentials.

## Prerequisite

Browser Requirements: Internet Explorer 11 and above

## To configure Flatter Files for SSO by using SAML:

- 1. In a browser, type <u>https://www.flatterfiles.com/</u> and press **Enter**.
- 2. Type your Flatter Files admin account credentials (Email and Password) and click Login.

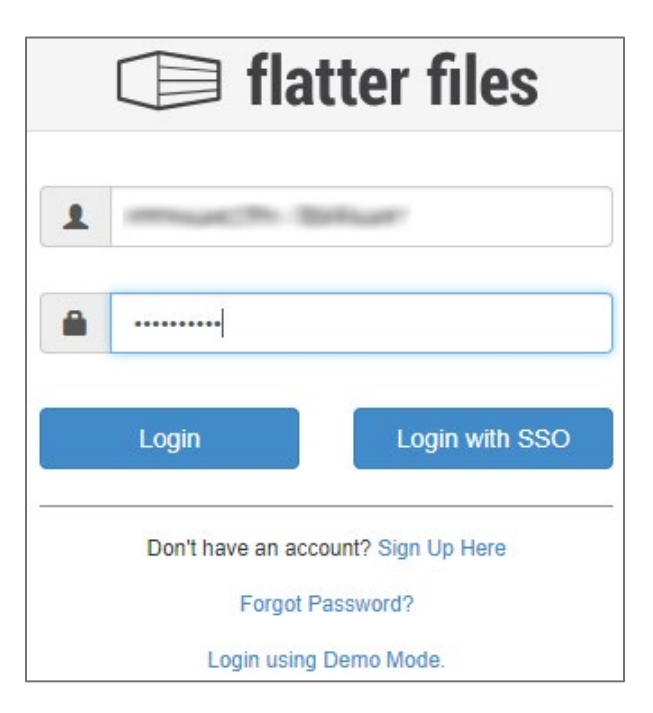

3. In the left panel, click **DASHBOARD**.

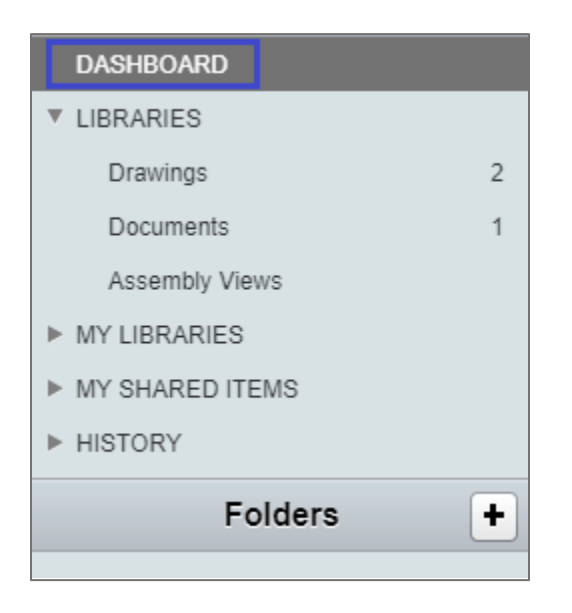

4. In the dashboard page, click **Settings** > **Company**.

| Notifications   |                               | My Settings              | Users      | Company     | Properties | Uploader                            |
|-----------------|-------------------------------|--------------------------|------------|-------------|------------|-------------------------------------|
| Task List       | User Settings<br>My Password: | Reset                    |            |             |            | Earn Discounts by Referring Friends |
| Uploader Status | Two Step Authentication       | Setup                    | Devices    |             |            |                                     |
| Sharod Itoms    | Make default search ty        | pe a Library specific se | earch.     |             |            |                                     |
| Shared items    | Don't show PDM review         | w revision warning mes   | isage.     |             |            |                                     |
| Settings        | Print Preference for Chrom    | e & Firefox on Window    | No Prefere | nce Saved ≑ |            |                                     |
|                 | Default Zoom Level:           | Auto                     | \$         |             |            |                                     |

5. In the **Company** page, select the **Use SAML 2.0 for Authentication** check box and click **Configure SAML**.

| My Settings                            | Users                | Company | Properties | Uploader |
|----------------------------------------|----------------------|---------|------------|----------|
| User Identity Settings:                |                      |         |            |          |
| Use SAML 2.0 for Authentication.       | Configure SAML       |         |            |          |
| Only allow access from specific IP add | resses.              |         |            |          |
| Allowable IP Addresses (Comma Sepa     | rated):              |         | Update     |          |
| Require Two Step Authentication.       | Allow code to be ema | iled.   |            |          |
| Only require if user is excluded from  | n IP address limits. |         |            |          |

6. In the **SAML configuration** pop up window, enter the values for the following fields:

| Field Name                        | Description                                                                                                    |
|-----------------------------------|----------------------------------------------------------------------------------------------------|
| Domain (e.g.<br>flatterfiles.com) | Domain name<br><b>Note:</b> Send the domain name to the Flatter Files customer support to<br>add it to their database.                                                                                            |
| Identity Provider URL             | IdP logon URL                                                                                                    |
| Identity Provider<br>Certificate  | Copy and paste the IdP certificate. The IdP Certificate is provided by<br>Citrix and can be accessed from the link below:<br>https://ssb4.mgmt.netscalergatewaydev.net/idp/saml/templatetest/i<br>dp_metadata.xml |

| 0                             | SAML C  | onfiguration |             |  |  |  |
|-------------------------------|---------|--------------|-------------|--|--|--|
| Domain (e.g. flatterfiles.co  | om):    |              |             |  |  |  |
| UID Domain If Different:      |         |              |             |  |  |  |
| Identity Provider URL:        |         |              | 1           |  |  |  |
| Identity Provider Certificat  | e:      |              | ]           |  |  |  |
| User Profile Attribute Nam    | ie:     |              | ]           |  |  |  |
| User Profile Attribute Value: |         |              | Add Profile |  |  |  |
|                               | User    | r Profiles   |             |  |  |  |
| Attribute Value               | Options | Libraries    | User Group  |  |  |  |
| Default                       | Edit    | Select       | All         |  |  |  |
|                               |         |              |             |  |  |  |
|                               |         |              |             |  |  |  |
|                               |         |              |             |  |  |  |
|                               |         |              |             |  |  |  |
| Cancel Update                 |         |              |             |  |  |  |

7. Finally, click **Update**.